# オービスライブ ダウンロード マニュアル

# サイバーナビ (2006 年 -2007 年発売モデル) 向け

### 対象

サイバーナビ (2006 年 -2007 年発売モデル) AVIC-VH099MDG/VH099G/ZH099G AVIC-VH099MD/VH099/ZH099/XH099/H099 AVIC-VH009MDG/VH009G/ZH009G AVIC-VH009MD/VH009/ZH009/XH009/H009

## 目次

| はじめに                     | 2 |
|--------------------------|---|
| ダウンロードについてのご注意           | 2 |
| インターネットに接続する             | 2 |
| オービスライブダウンロードの流れ         | 2 |
| オービスライブダウンロード手順          | 3 |
| 通信接続設定を行う                | З |
| お客様(ユーザー)登録を行う           | З |
| 初期登録を行う                  | З |
| オービスライブの購入               | 4 |
| オービスポイントが表示されていることを確認する。 | 5 |

| 困ったときは                                                                                                    | 6       |
|----------------------------------------------------------------------------------------------------|---------|
| <ul> <li>最新バージョンのオービスライブを購入後、</li> <li>オービスデータを消去、もしくはダウンロードが</li> <li>途中になってしまった場合</li> <li>購入済みの旧バージョンオービスデータを</li> <li>※**レスレキュを埋め</li> </ul> | °<br>6  |
| <ul> <li>消去してしまった場合</li> <li>(旧バージョンの取得、もしくは</li> <li>最新バージョンの購入)</li> <li>旧バージョンのオービスライブを購入、ダウンロー</li> <li>済みで、最新バージョンのオービスライブを</li> </ul>      | 7<br>-ド |
| 開入9 る場口<br>FAQ                                                                                                    | 0<br>9  |
| 決済について<br>地図データ更新時の利用について                                                                                                    | 9<br>9  |
| טנפונט                                                                                                    | 10      |

# はじめに

### ダウンロードについてのご注意

ナビゲーションの地図に適合したバージョンのオービスライブのみが購入できます。

最新版のオービスライブをご利用の場合は、地図データを最新版にバージョンアップし、あわせて最新版のオービスライブをご購入 ください。

### インターネットに接続する

オービスライブデータをダウンロードするには、携帯電話の接続、またはナビゲーション本体のブレインユニットをリビングキット に装着してインターネットに接続する必要があります。

ブレインユニットの取り外しは、POWER ランプ消灯を確認してから行ってください。

- ・ プラネックスコミュニケーションズ製 USB LAN アダプタ「UE-200TX」または「UE-200TX2」をご利用の場合は、必ずリビングキットの背面側の拡張用端子 A (USB1.1 相当)に接続してください。
- プラネックスコミュニケーションズ製 USB LAN アダプタ「GU-1000T」をご利用の場合は、ブレインユニット前面にある拡張 用端子 A(LAN 用 USB2.0 相当)へ、製品と同梱されている USB 変換ケーブルを接続し、「GU-1000T」を接続していただく ことをお勧めします。

# オービスライブダウンロードの流れ

※ 地図バージョンアップ(全データ更新)などで既にお客様情報の確認がお済みのお客様は、Step4 からの 操作になります。

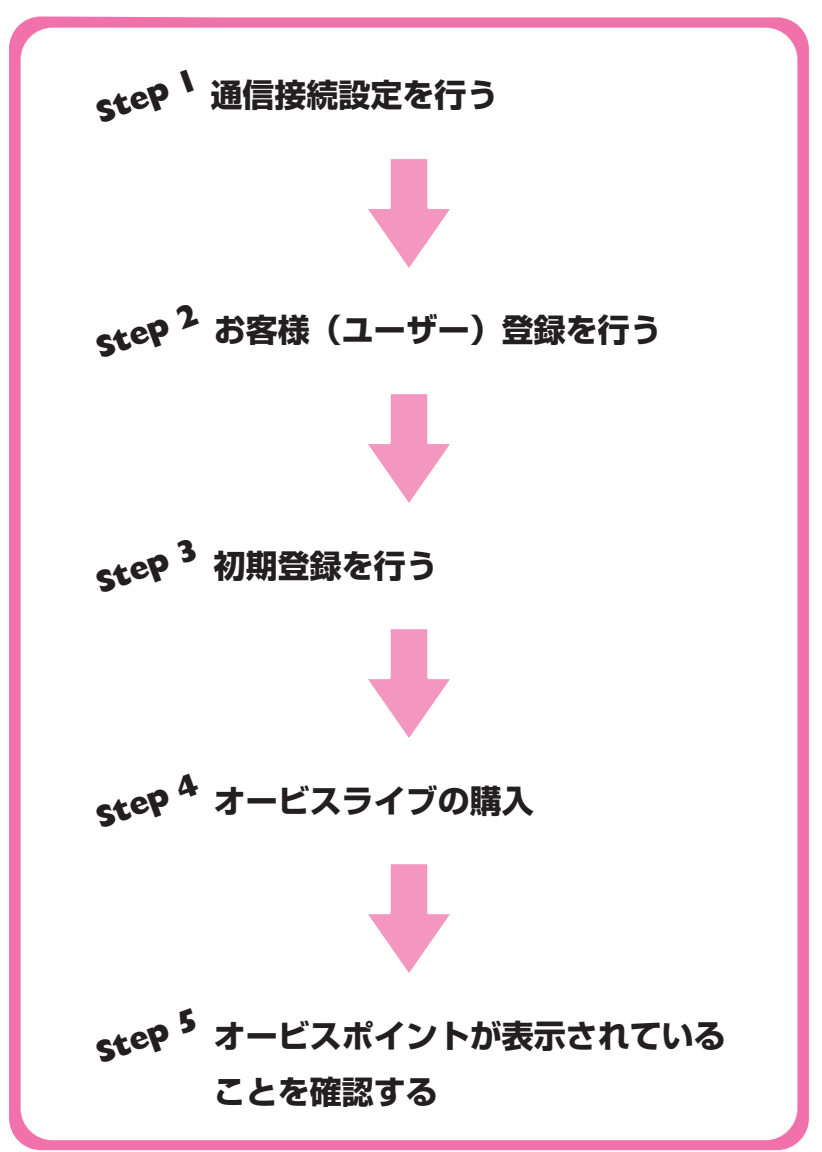

# オービスライブダウンロード手順

## step<sup>1</sup>通信接続設定を行う

ナビゲーションの通信機能を利用するには、携帯電話や接続ケーブルなどが必要です。 \*+ビゲーション、もしくはリビングキットで接続設定してください

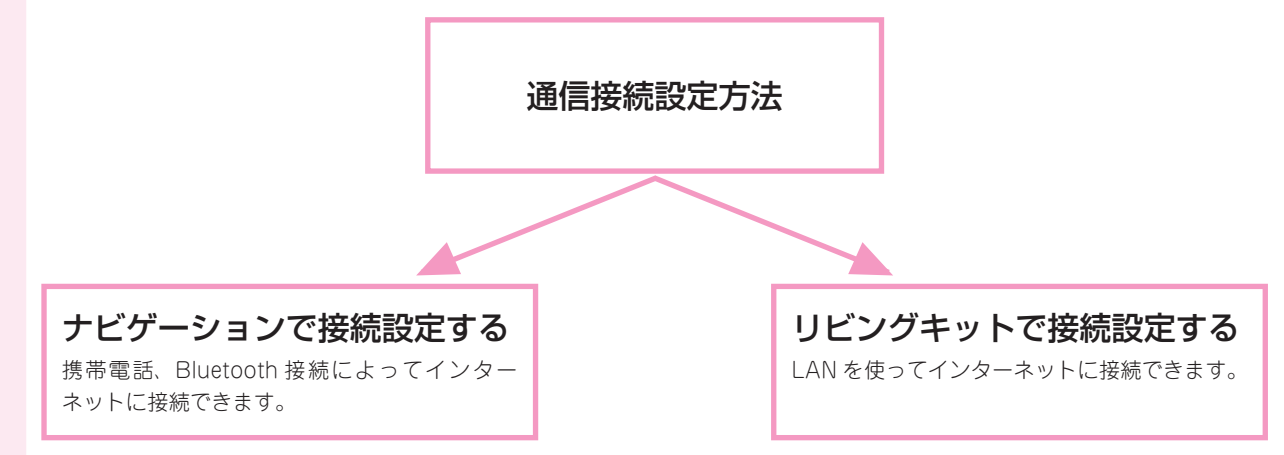

通信接続設定の詳細はナビゲーション本体に付属の「ナビゲーションブック」-「通信接続設定」をご覧ください。

## step<sup>2</sup> お客様(ユーザー)登録を行う

#### インターネットを利用して以下の URL からユーザー登録を行います。

http://pioneer.jp/carrozzeria/cybernavi/user/

ナビゲーション本体からでもユーザー登録はできます。 詳細はナビゲーション本体に付属の「ナビゲーションブック」-「LIVE・COM の準備」-「ユーザー登録を行う」をご覧ください。

## step<sup>3</sup> 初期登録を行う

#### ナビゲーション上で登録を行います。

初期登録の詳細はナビゲーション本体に付属の「ナビゲーションブック」-「LIVE・COM の準備」-「初期登録を行う」をご覧ください。

## step A オービスライブの購入

1 「メニュー」ボタンを押します。

### 2 ニックネーム・パスワードを入力します。

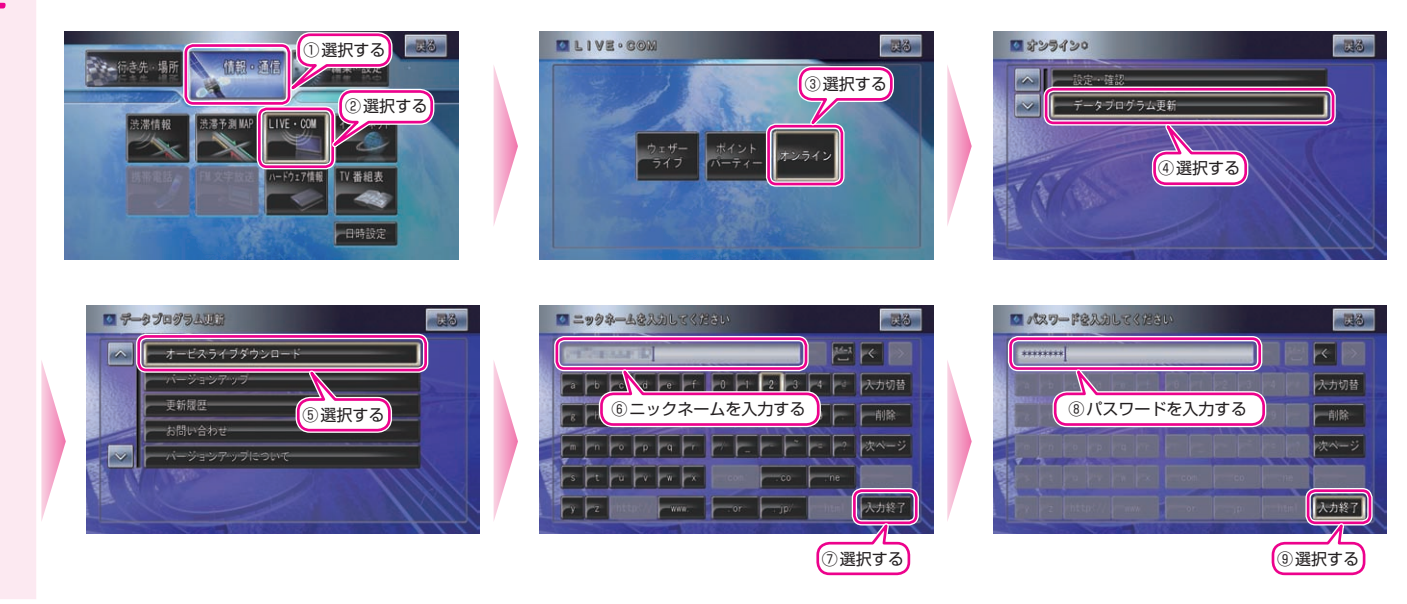

### 3 オービスライブを購入します。

1

⑤選択する

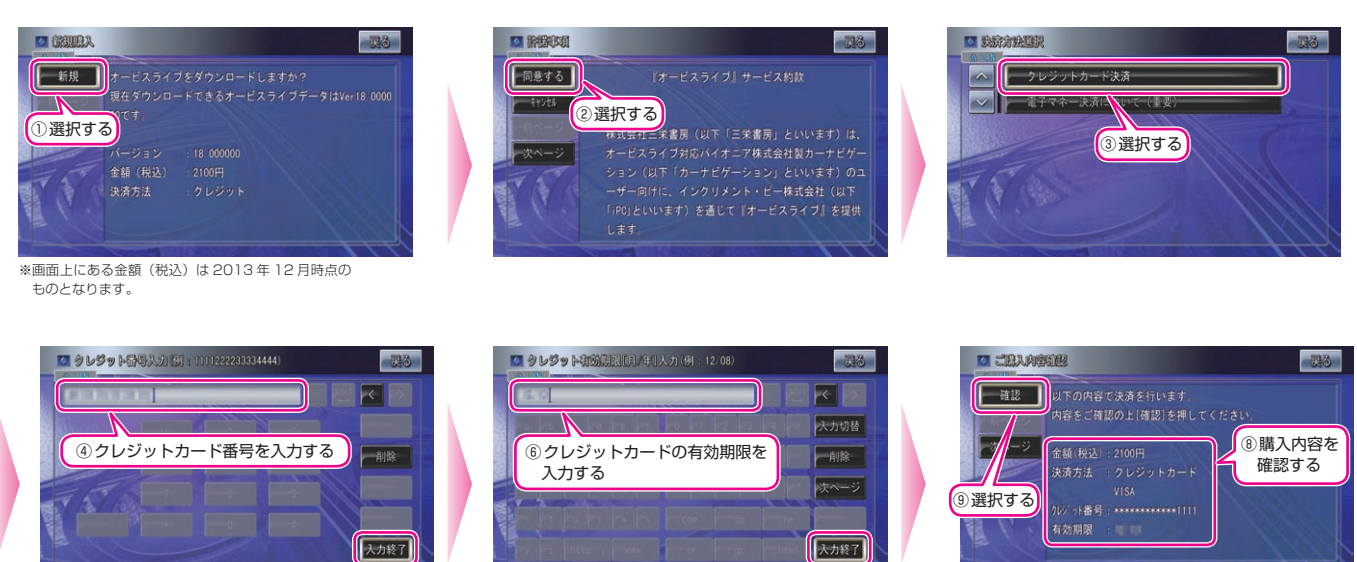

4

(⑦選択する)

※画面上にある金額(税込)は2013年12月時点の ものとなります。

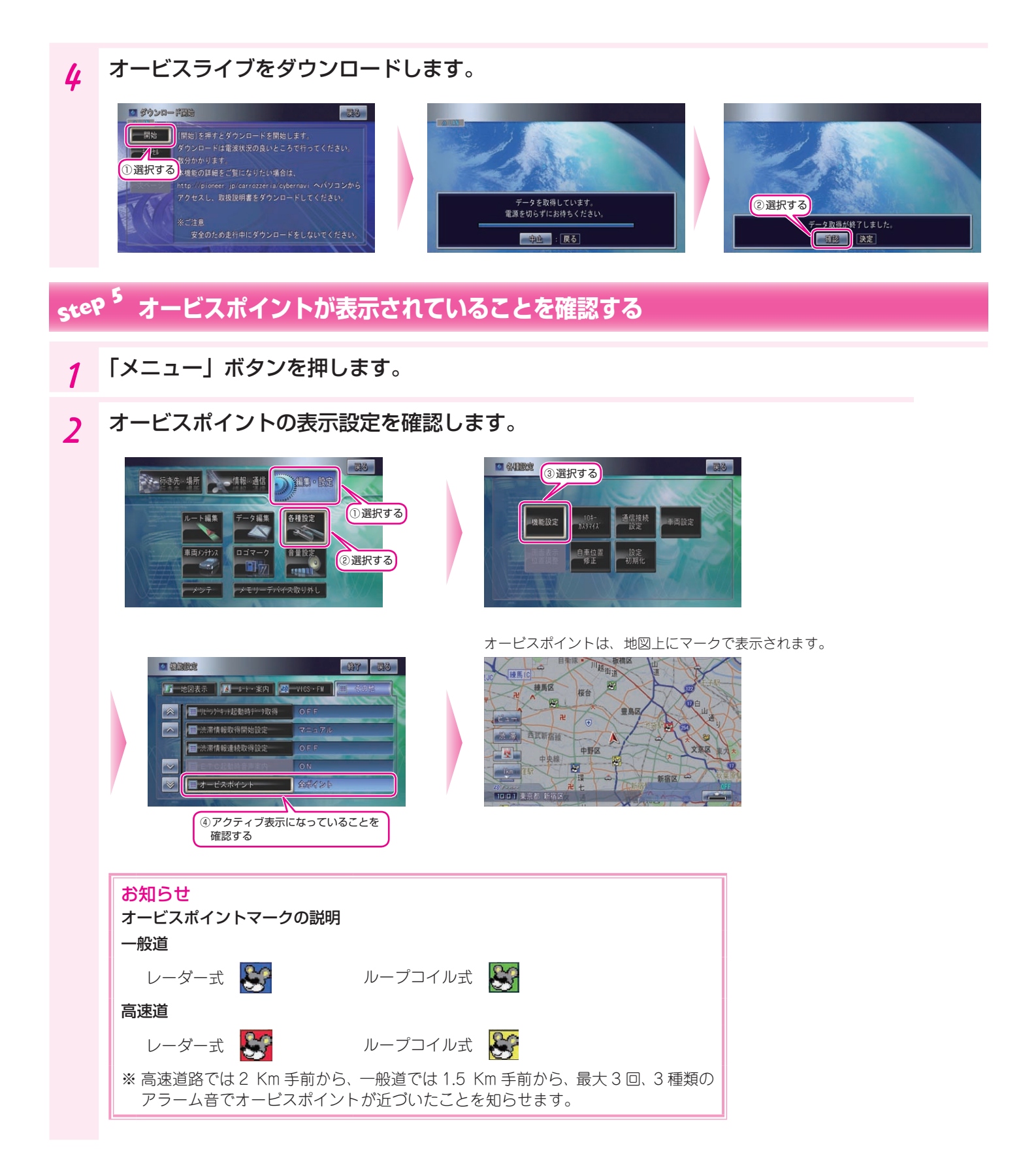

# 困ったときは

ナビゲーションを工場出荷状態に戻すと、読み込んだオービスライブも消去されます。 再ダウンロードをお願いします。

### 最新バージョンのオービスライブを購入後、オービスデータを消去、もしくは ダウンロードが途中になってしまった場合

Step1~Step4の1,2までの手順はオービスライブダウンロード手順と同じとなります。

### オービスデータを再ダウンロードします。

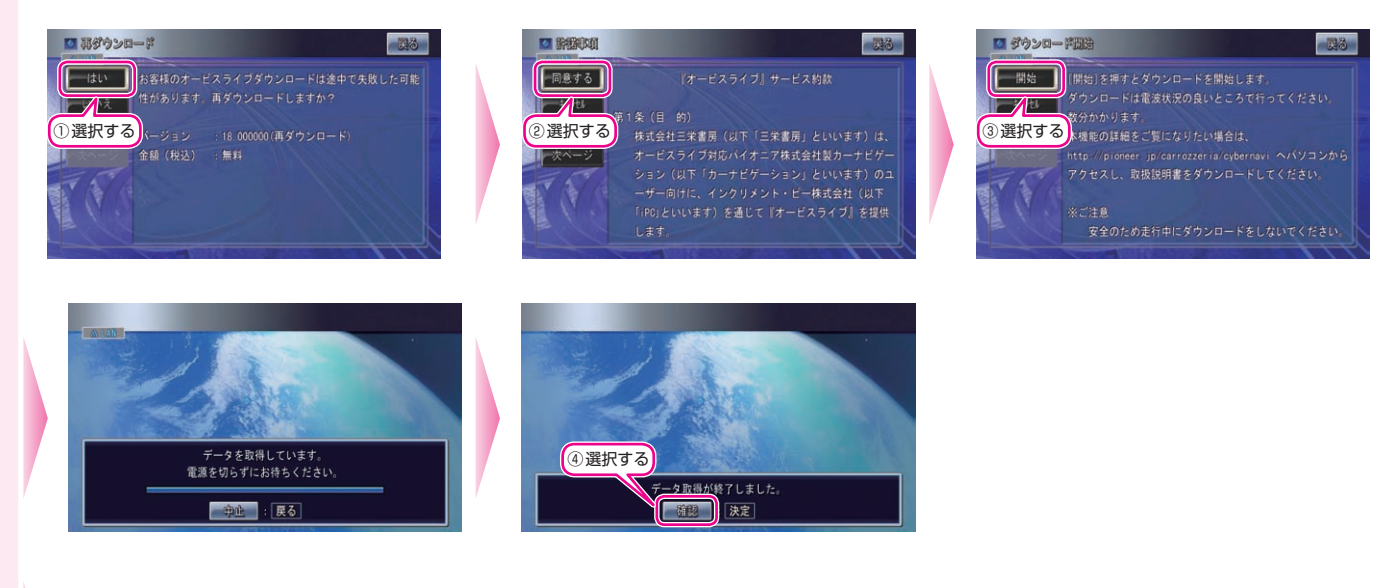

以降は Step 5「オービスポイントが表示されていることを確認する」 以降の手順をご参照ください。

### 購入済みの旧バージョンオービスデータを消去してしまった場合 (旧バージョンの取得、もしくは最新バージョンの購入)

Step1~Step4の1,2までの手順は同じとなります。

#### 1 オービスデータを再ダウンロード、再購入します。

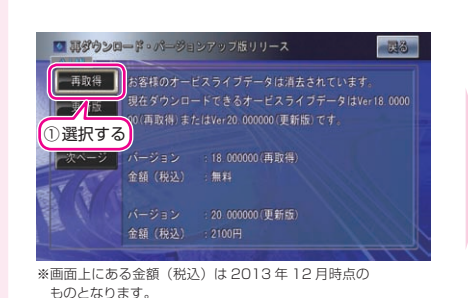

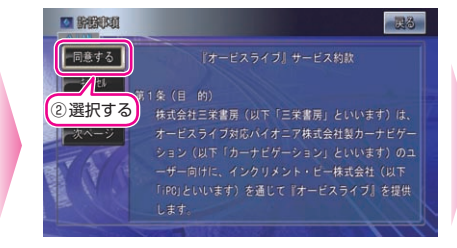

旧バージョンを取得する場合は
 2 へ進んでください。
 最新バージョンを取得する場合
 は 3 へ進んでください。

#### 2 ■ 旧バージョンを取得する場合 無料でダウンロードできます。

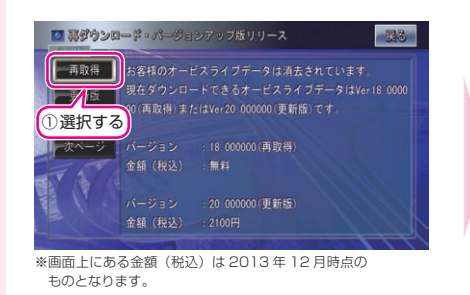

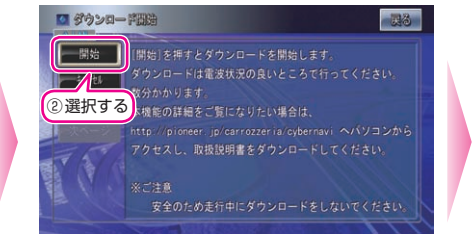

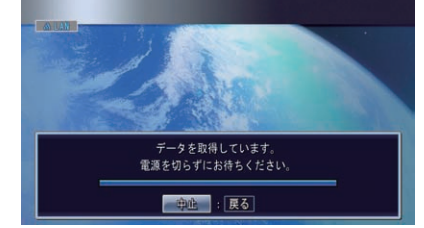

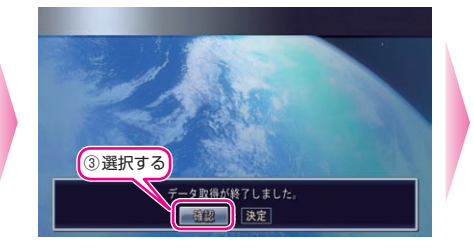

以降は Step 5「オービスポイントが表示されていることを確認する」 以降の手順をご参照ください。

#### ■ 最新バージョンを購入する場合 新規購入扱いとなるため、有料です。

3

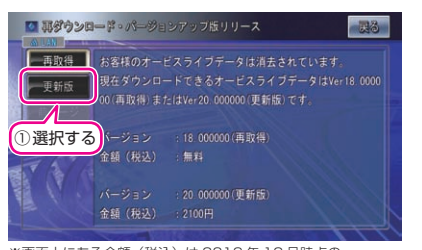

※画面上にある金額(税込)は2013年12月時点の ものとなります。 以降はStep4「オービスライブの購入」3以降の手順をご参照 ください。

### 旧バージョンのオービスライブを購入、ダウンロード済みで、最新バージョンのオー ビスライブを購入する場合

Step1~Step4の1,2までの手順は同じとなります。

### オービスデータを再購入します。

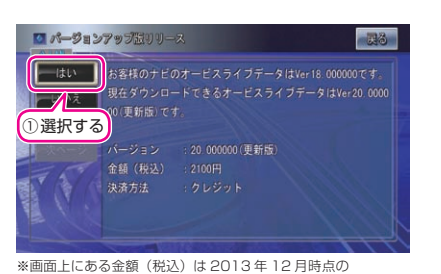

《画面上にある金額(税込)は 2013 年 12 月時点の ものとなります。 以降は Step4「オービスライブの購入」3 以降の手順をご参照 ください。

# FAQ

| 決済について           |                                                                                                    |
|------------------|----------------------------------------------------------------------------------------------------|
| 内容               | 解決方法                                                                                                    |
| クレジットカードを持っていない。 | クレジットカードをお持ちでない場合は、プリペイド式<br>のクレジットカードを利用する方法がございます。<br>例えば、ライフカード株式会社が提供する「V プリカ」<br>等です。詳しくは、各社お問合せ窓口へお問合せください。                                                                                                    |
| 決済に使えるカードが分からない。 |                                                                                                    |
|                  | クレジットカード決済は、ベリトランス株式会社が提供<br>する即時決済 ASP サービスを利用しています。<br>VISA、MasterCard、JCB、Diners、AMERICAN<br>EXPRESS いずれかのマークがついているクレジット<br>カードがご利用できます。<br>クレジット番号、有効期限、セキュリティコード、ID、<br>パスワードなどは、ベリトランス株式会社で管理されて<br>おります。当社や、第三者にその情報が渡ることはござ<br>いません。<br>※クレジットカード決済は、与信審査によってご利用で<br>きない場合がございます。 |
| 領収書は発行できるか。      | MapFan オンラインストアのお問い合わせフォームから<br>ご依頼ください。<br>http://www.mapfan.com/store/faq.php                                                                                                    |

## 地図データ更新時の利用について

| 内容                                                            | 解決方法                                                                                                    |
|---------------------------------------------------------------|----------------------------------------------------------------------------------------------------|
| 地図バージョンアップ(全データ更新)<br>の配信 / 販売が停止している期間中<br>は、オービスライブを購入できるか。 | 購入済みのデータは再ダウンロード可能ですが、新規購<br>入は出来ません。                                                                                                    |
| 地図データを更新した場合、オービス<br>ライブは継続利用できるか。                            | 地図をバージョンアップ(全データ更新)した場合は、地<br>図バージョンアップに伴い、オービスライブデータが消去<br>されご利用いただけなくなります。<br>ご購入済みのオービスライブを再ダウンロード、もしくは<br>最新版のオービスライブをご購入するようお願いします。<br>※地図バージョンに適合していないオービスデータを再ダ<br>ウンロードできますが、オービスポイントと地図がずれ<br>るなど、正しく案内しない場合があります。地図のバー<br>ジョンに適合した最新のオービスライブのご購入をおす<br>すめします。 |

# お問い合わせ

<お問い合わせ時のご注意>

「0120」で始まる デフリーコールは、携帯電話・PHS・一部のIP電話などからは、ご使用になれません。また、【一般電話】は、携帯電話・PHS・IP電話などからご利用可能ですが、通話料がかかります。

正確なご相談対応のために折り返しお電話をさせていただくことがございますので発信者番号の通知にご協力いただきますよう お願いいたします。

#### カーナビゲーションおよびオービスライブに関するお問い合わせは下記にお願いします。

#### カスタマーサポートセンター

受付時間 月曜~金曜 9:30~18:00、土曜 9:30~12:00、13:00~17:00(日曜·祝日·弊社休業日は除く) カーオーディオ/カーナビゲーション商品のお問い合わせおよびカタログのご請求窓口

電話: [1] 0120-944-111 【一般電話】044-572-8101 FAX: 044-572-8103

カーナビゲーションのバージョンアップ・ダウンロード相談 (サイバーナビ、楽ナビ、楽ナビLiteのナビスタジオ操作)

電話: 10120-702-383 【一般電話】 044-572-8070 FAX: 044-572-8103

#### 新規オービスの設置情報に関するお問い合わせは下記にお願いします。

株式会社三栄書房OPTION/SSR委員会

✓ : orbis@san-eishobo.co.jp

記載内容は、予告なく変更させていただくことがありますので予めご了承ください。